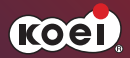

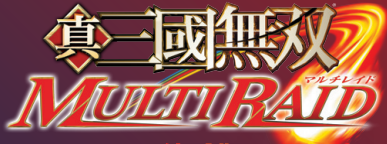

体験版

\_\_\_\_\_ 真・三國無双 MULTI RAID 体験版 解説書 このソフトウェアの解説書およびPSP® (PlayStation®Portable)の取扱 説明書に書かれている注意事項をよくお読みのうえ、正しい方法でご使用くだ さい。解説書および取扱説明書は大切に保管してください。 小さいお子さまには、保護者の方がお読みのうえ、安全にお使いください。

## 健康のためのご注意

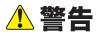

## 光の刺激によって引き起こされる発作について

点滅を繰り返す画面や、その他の光の刺激によって、まれに、目の 痛み、視覚異常、偏頭痛、けいれんや意識障害(失神など)などの 症状(光感受性発作)が起きることがあります。こうした症状の ある方は、事前に必ず医師に相談してください。

## ▲ 注意

### こんなときはすぐにプレイを中止する

上記の症状に加え、頭痛、めまい、吐き気、疲労感、乗り物酔いに 似た症状などを感じたときや、目、耳、手、腕、足など、身体の一部に 不快感や痛みを感じたときは、すぐにプレイを中止してください。 プレイを中止しても治らないときは、医師の診察を受けてください。

## - プレイするときは、部屋を朝るくし、できるだけ画面から離れて ください。

 一 疲れているときや睡眠不足のときは、プレイを避けてください。
 プレイするときは健康のため、1時間ごとに15分程度の休憩 を取ってください。

コプレイ中に体調が悪くなったら、すぐにプレイをやめてください。

■ 使用上のご注意

●このソフトウェアはPSP® (PlayStation®Portable)専用です。他の機器で使うと、機器やUMD® が故障する原因となることがあります。●ディスクに傷を付けないよう、ていねいに扱ってください。傷が

付くとプレイできなくなることがあります。●暖房器具の近くや車中など、高温/ 多湿になるところに置かないでください。●裏面の開口部(UMD®の記録面:図 参照)にさわらないでください。誤ってディスクの記録面に汚れが付いた場合は、 柔らかい布で軽くふいてください。●お客様の誤ったお取り扱いにより生じた キズ、破損などに関しては補償いたしかねますので、あらかじめご了承ください。

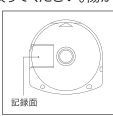

#### ■UMD®の取り出し/収納方法

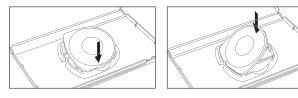

UMD®を取り出し/収納するときは、指などを 挟まないよう十分注意してください。

"♣","PlayStation"," — \_ 「 — = and "UMD" are registered trademarks of Sony Computer Entertainment Inc. " 4 and "Memory Stick PRO Duo" are trademarks of Sony Corporation.

| 真・三國無双 MULTI RAID とは                                                                                            | 2                                                                                                    |
|----------------------------------------------------------------------------------------------------|----------------------------------------------------------------------------------------------------|
| キャラクター紹介                                                                                                    | 4                                                                                                    |
| 魏                                                                                                    | 4                                                                                                    |
| 识                                                                                                    | 6                                                                                                    |
| 蜀八                                                                                                    | 8                                                                                                    |
| ゲームの始め方                                                                                                    | 10                                                                                                    |
| 操作方法                                                                                                    | 12                                                                                                    |
| ゲームの進め方                                                                                                    | 14                                                                                                    |
| 戦闘画面の見方                                                                                                    | 16                                                                                                    |
| The second second second second second second second second second second second second second second second se | the state of the state of the s |

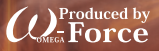

#### ※画面は開発中のものです。

※本ソフトウェアでは、フォントワークス株式会社のフォントを使用しています。 ークスの社名、フォ<mark>ント</mark>ワークス、Fontworks、フォントの名称は、フォ フォントワ・ ントワークス株式会社の商標または登録商標です

#### PSP® (PlayStation®Portable)のアップデートについて

#### 株式会社ソニー・コンピュータエンタテインメントからのお知らせ

この"UMD"には、PSP® (PlayStation®Portable)のアップデート(更新)データが含まれています。ゲームを起動してアップ デートを促す画面が表示されたときは、アップデートが必要です。

#### PSP®のアップデートを実行する

"UMD"をPSP®本体にセットすると、ホームメニューの[ゲーム]に、アップ デートデータが右のようなアイコンで表示されます。アップデートアイコン を選択し、画面の指示に従って操作すると、PSP®のシステムソフトウェアを アップデートできます。

#### アップデートを始める前に、次のことをしてください。 パッテリーが充電されていることを確かめる。

・ACアダプターをつなぐ。

■アップデート中に電源を切ったり、"UMD"を抜いたりしないでください。 アップデートが中断されると、故障の原因となります。

#### アップデートが成功したことを確かめるには

ホームメニューの「設定」を選んで、「本体設定」から「本体情報」を表示します。「システムソフトウェア」にアップデート データのバージョン番号が表示されていれば、正しくアップデートされています。

PSP®のアップデート機能について詳しくは、株式会社ソニー・コンピュータエンタテインメントのインフォメーション センターにお問い合わせください。

#### 株式会社ソニー・コンピュータエンタテインメント インフォメーションセンター

http://www.jp.playstation.com/support/ TEL 0570-000-929(PHS、一部のIP電話でのご利用は 03-3475-7444) 受付時間 10:00~18:00

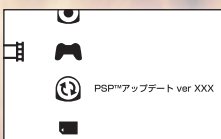

## 真・三國無双 MULTI RAID (F とは

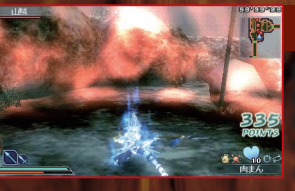

## 新無双アクション

新たな力で覚醒した無双武将たち。地を 駆け、宙を舞うスーパーアクション! 戦闘には 2 つの武器を持っていける。メ イン武器とセカンド武器をうまく切り替 えながら戦おう!

## マルチプレイで武装拠点を破れ!

巨大な兵器やさまざまな仕掛けが施された 「武装拠点」。圧倒的な力で、プレイヤーの 行く手を阻む。 アドホック通信で、仲間と協力し合って挑

もう。最大4人まで同時プレイできるぞ!

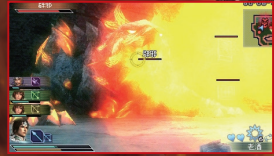

## 武幻・戦玉でカスタマイズせよ!

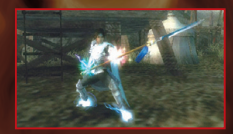

瞬間移動や空中浮遊を可能にし、手足のエ フェクトが変化する「武幻」。250 種類以上 もある武器を自由にカスタマイズできる「戦 玉」。好みの装備で、自分だけのキャラクター を作ろう!

体験版では

#### 体験版の制限

体験版では、受けられるクエストやレベル(LV)の制限があります。 ・キャラクターの成長はレベル3まで。

・セーブデータは1カ所のみ。

#### データを引き継げる!

体験版のブレイデータを製品版に引き継げます。ただし、「金」は 1000Gまで、消費する「アイテム」は倉庫に預けたもののみです。 ※データを引き継ぐ方法は、製品版の解説書をお読みください。

#### 製品版ともマルチプレイできる!

体験版同士で、または製品版とマルチブレイできます。 ※体験版でプレイできるクエストのみマルチブレイできます。

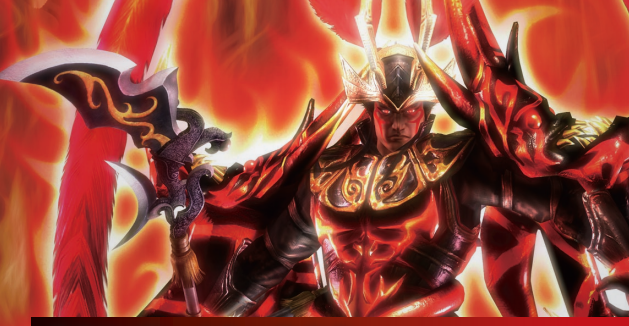

## 多彩なプレイキャラクター

3つの勢力(蜀・魏・呉)ごとのストーリー。 ますは、その勢力の中からブレイする無双武将 (キャラクター)を選ぶことになる。無双武将は、 武器や能力の成長に違いがある。自分にあった 無双武将を選ぼう!

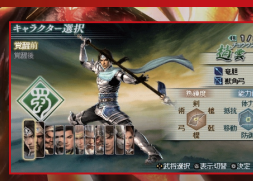

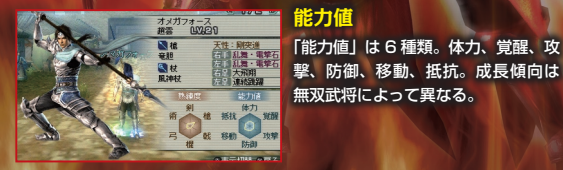

## 熟練度と武器系統

武器には、6種類の「武器系統」が ある。武将は、武器系統ごとに「熟 練度」を持ち、上がると装備できる 武器や連続攻撃できる回数が増える。 また、武器系統の中には「武器タイ ブ」がある。メイン武器は、同じ武 器タイブのものにしか変更できない。 セカンド武器は、どの武器でも装備可

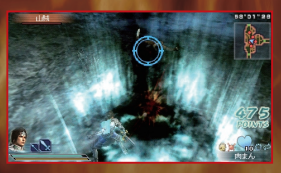

セカンド武器は、どの武器でも装備可能だ。 ※たとえば、劉備のメイン武器は「双剣」しか装備できない。

| 武器       | 系統 | 武器タイプ                                | 武器系統   | 武器タイプ                                                |
|----------|----|--------------------------------------|--------|------------------------------------------------------|
| th.<br>剣 |    | 500000000000000000000000000000000000 | ā<br>棍 | たんぼう こん てうぎゅう いき<br>棍棒、棍、鉄球、鞭、<br>シャント このを<br>双鞭、三節棍 |
| 棺        |    | 檜                                    | 芎 🚺    |                                                      |
| ute<br>戟 | X  | nte tonte coopure<br>戟、双戟、十字戟        | 續      | うまん てっし つれ まん<br>羽扇、鉄糸、杖、扇                           |

キャラクター紹介

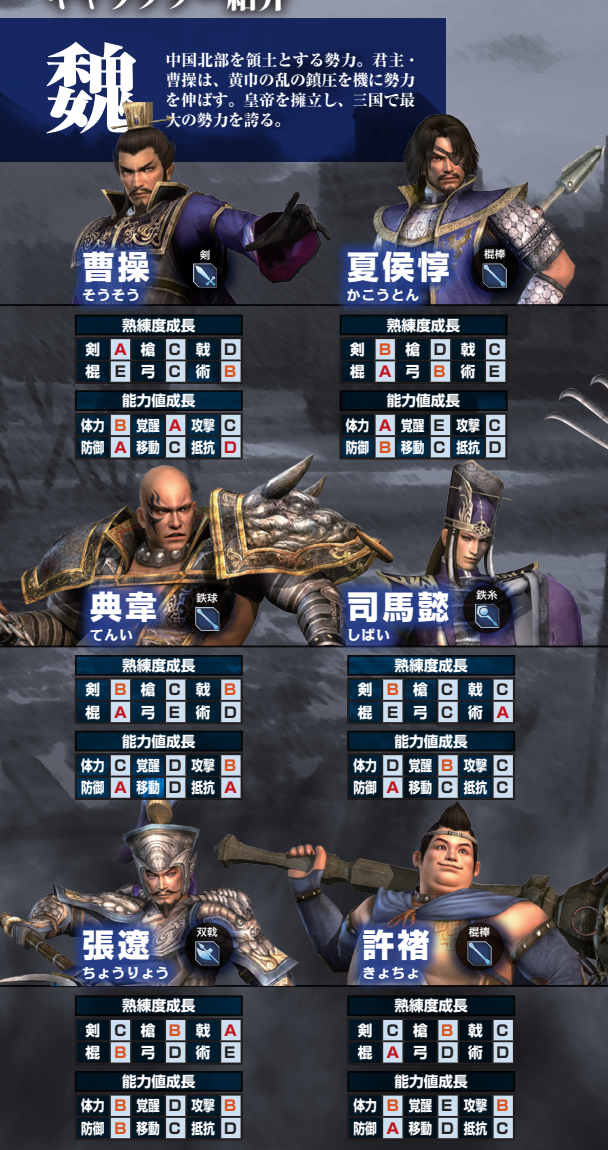

※ などは、その無双武将のメイン武器の武器系統と武器タイプ(P.3)。
 ※熟練度成長は、武器熟練度の成長のしやすさ(A > B > C > D > E)。
 ※能力値成長は、各能力の成長のしやすさ(A > B > C > D > E)。

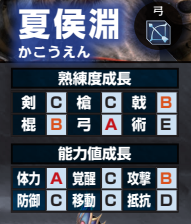

| 0.       | - |          | 4      |          | 3      |  |  |  |
|----------|---|----------|--------|----------|--------|--|--|--|
| 熟練度成長    |   |          |        |          |        |  |  |  |
| 剣        | D | 槍        | в      | 戟        | Α      |  |  |  |
| 棍        | С | 弓        | D      | 術        | С      |  |  |  |
|          | 貟 | 力値       | 成      |          |        |  |  |  |
|          |   |          |        |          |        |  |  |  |
| 体力       | в | 覚醒       | D      | 攻撃       | Α      |  |  |  |
| 体力<br>防御 | B | 覚醒<br>移動 | D<br>C | 攻撃<br>抵抗 | A<br>B |  |  |  |

| <b>]</b><br>5. |        | いたう | 成      | 鉄爪<br>Contraction |        |  |  |
|----------------|--------|-----|--------|-------------------|--------|--|--|
| 剣<br>棍         | A<br>D | 槍弓  | B<br>D | 戟<br>術            | C<br>C |  |  |
| 能力值成長          |        |     |        |                   |        |  |  |
| 体力             | С      | 覚醒  | в      | 攻撃                | в      |  |  |
| 防御             | С      | 移動  | В      | 抵抗                | С      |  |  |

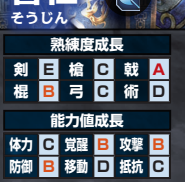

| E<br>E<br>E<br>E<br>E | 50 | 个  |   |     |   |  |
|-----------------------|----|----|---|-----|---|--|
|                       | 2  | 練度 | 成 |     |   |  |
| 剣                     | Α  | 槍  | С | 戟   | С |  |
| 100                   | -  |    | - | 12- | - |  |

| 棍     | Е | 5  | в | 何  | в |  |  |  |  |
|-------|---|----|---|----|---|--|--|--|--|
| 能力値成長 |   |    |   |    |   |  |  |  |  |
| 朸     | С | 覚醒 | D | 攻撃 | С |  |  |  |  |
| 访御    | в | 移動 | в | 抵抗 | Α |  |  |  |  |

| 熟練度成長     |   |    |   |    |   |  |  |  |
|-----------|---|----|---|----|---|--|--|--|
| 剣 B 槍 D 戟 |   |    |   |    |   |  |  |  |
| 棍         | Α | 弓  | В | 術  | С |  |  |  |
| 能力值成長     |   |    |   |    |   |  |  |  |
| 体力        | D | 覚醒 | Α | 攻撃 | в |  |  |  |
| 防御        | C | 按勐 | R | 拆坊 | п |  |  |  |

中国南東を領土とする勢力。孫堅、 孫策、孫権の3代に渡り、強固な 基盤を築く。水の利を得て栄え、 水軍は三国で最強とされる。

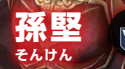

| 熟練度成長       |   |      |   |        |   |  |  |
|-------------|---|------|---|--------|---|--|--|
| 剣 A 槍 B 戟 B |   |      |   |        |   |  |  |
| 棍           | С | 弓    | Е | 術      | С |  |  |
|             | 貟 | 力値   | 成 |        |   |  |  |
| 体力          | Α | 覚醒   | С | 攻撃     | Α |  |  |
| min/htt     |   | 1021 |   | 407.44 |   |  |  |

| <u>ب</u>    |   |    | - | and the second |   |  |  |  |
|-------------|---|----|---|----------------|---|--|--|--|
| 熟練度成長       |   |    |   |                |   |  |  |  |
| 剣 B 槍 D 戟 E |   |    |   |                |   |  |  |  |
| 棍           | Α | 弓  | Е | 術              | в |  |  |  |
|             | 貟 | 氻値 | 成 | ×              |   |  |  |  |
| 本力          | в | 覚醒 | С | 攻撃             | D |  |  |  |
| 防御          | в | 移動 | С | 抵抗             | Α |  |  |  |
|             |   |    |   |                |   |  |  |  |

陸孫 りくさん 熟練度成長 剣 A 棺 C 戟 D

| 126   | D | -  | D | 90 |   |  |  |  |
|-------|---|----|---|----|---|--|--|--|
| 能力值成長 |   |    |   |    |   |  |  |  |
| 体力    | D | 覚醒 | в | 攻撃 | С |  |  |  |
| 防御    | С | 移動 | в | 抵抗 | Α |  |  |  |

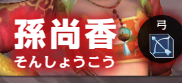

| 熟練度成長 |             |          |        |         |   |  |  |  |
|-------|-------------|----------|--------|---------|---|--|--|--|
| 剣     | 剣 B 槍 C 戟 ■ |          |        |         |   |  |  |  |
| 棍     | Е           | 弓        | Α      | 術       | в |  |  |  |
| 能力值成長 |             |          |        |         |   |  |  |  |
|       | Î           | 訪値       | 成      |         |   |  |  |  |
| 体力    | Î           | 訪値<br>覚醒 | 成<br>A | e<br>攻撃 | С |  |  |  |

| 1 | 1 | 1  |   | 双鉤 |   |
|---|---|----|---|----|---|
|   |   | 線店 | 成 | 2  |   |
| 剣 | Α | 槍  | в | 戟  | С |
| 棍 | В | 弓  | Е | 術  | Е |

能力値成長 体力 C 覚醒 E 攻撃 A 防御 C 移動 A 抵抗 E

| 熟練度成長 |   |    |   |    |   |
|-------|---|----|---|----|---|
| 剣     | D | 槍  | в | 戟  | С |
| 棍     | Α | 弓  | В | 術  | Е |
| 能力值成長 |   |    |   |    |   |
| 体力    | в | 覚醒 | С | 攻撃 | С |
| 防御    | в | 移動 | D | 抵抗 | в |

たいしし

※ などは、その無双武将のメイン武器の武器系統と武器タイプ(P.3)。
※熟練度成長は、武器熟練度の成長のしやすさ(A > B > C > D > E)。
※能力値成長は、各能力の成長のしやすさ(A > B > C > D > E)。

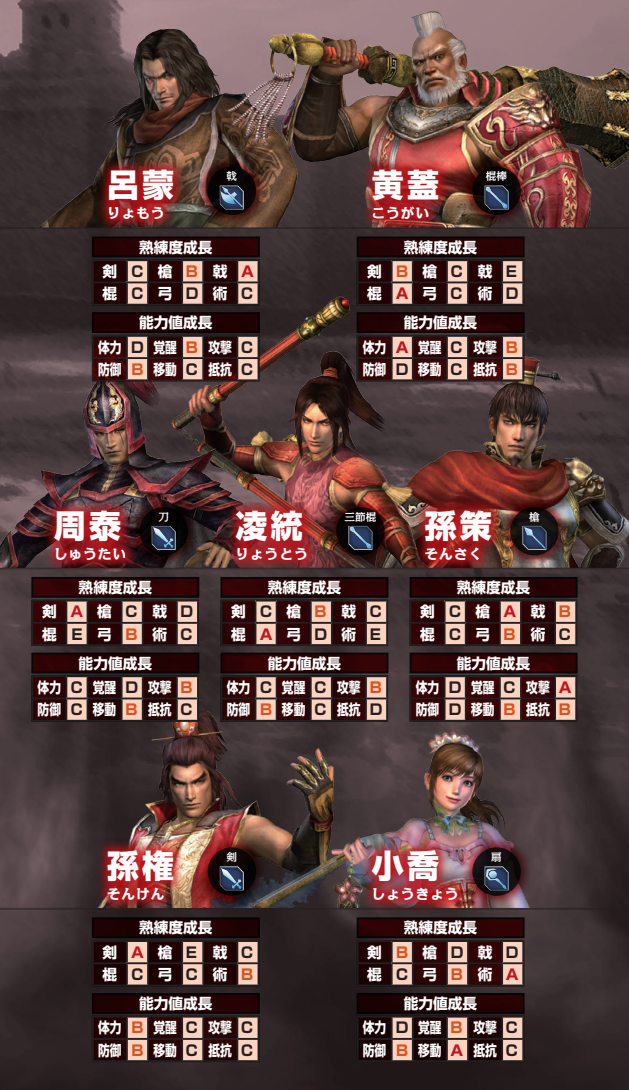

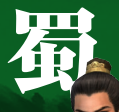

中国南西を領土とする勢力。他よ り国力は劣るが、君主・劉備の下 に、軍師・諸葛亮を始めとする優 秀な人材が集まっている。

| 器<br>91 | ゆう                                          | 間で | 1                                                                                                    |                                                                                                    |                                                                                                    |
|---------|---------------------------------------------|----|----------------------------------------------------------------------------------------------------|----------------------------------------------------------------------------------------------------|----------------------------------------------------------------------------------------------------|
|         | 泉                                           | 練度 | 成                                                                                                    |                                                                                                    |                                                                                                    |
| 剣       | Α                                           | 槍  | в                                                                                                    | 戟                                                                                                    | С                                                                                                    |
| 棍       | D                                           | 弓  | В                                                                                                    | 術                                                                                                    | С                                                                                                    |
|         | 創                                           | 氻値 | 成                                                                                                    |                                                                                                    |                                                                                                    |
| 体力      | С                                           | 覚醒 | С                                                                                                    | 攻撃                                                                                                    | С                                                                                                    |
| 防御      | С                                           | 移動 | Α                                                                                                    | 抵抗                                                                                                    | Α                                                                                                    |
|         | ショリションションションションションションションションションションションションションシ |    | <ul> <li>3) 備</li> <li>9ゅうび</li> <li>熟練度</li> <li>剤 A 槍</li> <li>早</li> <li>引 方値</li> <li>(株) C 23</li> <li>(株) C 23</li> </ul> | <ul> <li>第編度成月</li> <li>りゅうび</li> <li>熟練度成月</li> <li>剤 A 槍 B</li> <li>棍 D 弓 B</li> <li>能力値成月</li> <li>(株力 C 覚醒 C</li> <li>防湖 C 務勘 A</li> </ul> | <ul> <li>第二</li> <li>第二</li> <l< th=""></l<></ul> |

| ちょううん |   |    |   |    |   |
|-------|---|----|---|----|---|
|       | 2 | 練度 | 成 | ×  |   |
| 剣     | D | 槍  | Α | 戟  | Е |
| 棍     | С | 弓  | В | 術  | D |
| 能力值成長 |   |    |   |    |   |
| 体力    | в | 覚醒 | С | 攻撃 | в |
| 防御    | D | 移動 | Α | 抵抗 | В |

趙雪

| 剣<br>棍 | E | 槍弓 | B<br>C | v<br>载<br>術 | A |
|--------|---|----|--------|-------------|---|
| 能力値成長  |   |    |        |             |   |
| 体力     | Α | 覚醒 | D      | 攻撃          | С |
| 防御     | Α | 移動 | С      | 抵抗          | в |
|        |   |    | 171    |             |   |

| 5430  |          |    |   |    |   |
|-------|----------|----|---|----|---|
|       | <u>R</u> | 線度 | 成 | z  |   |
| 剣     | С        | 槍  | Α | 戟  | в |
| 棍     | В        | 弓  | Е | 術  | Е |
| 能力值成長 |          |    |   |    |   |
| 体力    | Α        | 覚醒 | С | 攻撃 | Α |
| 防御    | D        | 移動 | D | 抵抗 | С |

| <b>_ 6</b> 66 | 10   |    | 3. | C. Law |
|---------------|------|----|----|--------|
|               | 首    | 宣  | 2  | 羽扇     |
|               | 3    | 76 | 3  | Q      |
| しょれ           | פכיו | ょう | Ŋ  | 5      |
|               | 动结   | 度武 |    | -      |

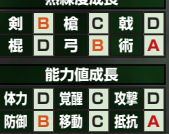

|       | 2 | 練度 | 成 |    |   |  |
|-------|---|----|---|----|---|--|
| 剣     | Α | 槍  | С | 戟  | С |  |
| 棍     | В | 弓  | С | 術  | Е |  |
| 能力值成長 |   |    |   |    |   |  |
| 体力    | С | 覚醒 | С | 攻撃 | Α |  |
| 防御    | в | 移動 | D | 抵抗 | С |  |

馬超

※ などは、その無双武将のメイン武器の武器系統と武器タイプ (P.3)。
※熟練度成長は、武器熟練度の成長のしやすさ(A > B > C > D > E)。
※能力値成長は、各能力の成長のしやすさ(A > B > C > D > E)。

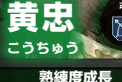

| MORE AND A |   |    |   |    |   |
|------------|---|----|---|----|---|
| 剣          | В | 槍  | в | 戟  | С |
| 棍          | Е | 弓  | Α | 術  | D |
| 能力值成長      |   |    |   |    |   |
| 体力         | С | 覚醒 | в | 攻撃 | С |
| 防御         | D | 移動 | В | 抵抗 | Е |

| 熟練度成長 |   |    |   |    |   |
|-------|---|----|---|----|---|
| 剣     | С | 槍  | С | 戟  | С |
| 棍     | Α | 弓  | в | 術  | Е |
| 能力值成長 |   |    |   |    |   |
| 体力    | Α | 覚醒 | С | 攻撃 | в |
| 防御    | D | 移動 | в | 抵抗 | С |
|       |   |    |   |    |   |

**其平**  <sup>載</sup>線度成長 刻 B 槍 B 戟 A 祖 D 弓 C 術 D 能力値成長 体力 A 覚躍 D 攻撃 B

防御 C 移動 C 抵抗 B

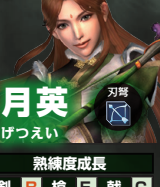

| 剣     | В | 槍  | Е | 戟  | С |
|-------|---|----|---|----|---|
| 棍     | В | 弓  | Α | 術  | С |
| 能力値成長 |   |    |   |    |   |
| 体力    | С | 覚醒 | в | 攻撃 | С |
| 防御    | в | 移動 | в | 抵抗 | С |

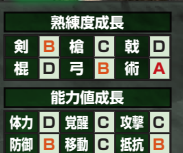

龍統

ほうとう

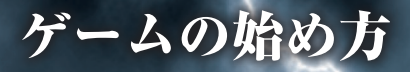

◎ メニュー

タイトル画面で START ボタンを押 すと、メニュー画面になります。

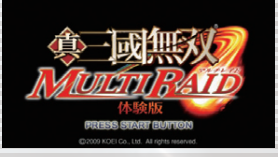

- はじめから つづきから オプション\_\_\_
- はじめからゲームを始めます。 つづきからゲームを始めます(ロード)。 環境設定をします。

## ◎ ゲームの開始と終了

#### 開始

 メインメニューから[はじめから] 参加選択 を選びます。

- ②魏・呉・蜀の中から勢力を選び、 プレイするキャラクター(無双武 将)を決めます。
- ③プロフィールを作成します。名前 を入力します。
- ※通信プレイでは、ここで入力した名前が表示されます。個人を特定できるような重要な情報やほかの人が不快な気持ちになるような言葉は使わないでください。
- ④プロフィール作成が終わると、 ゲームが始まります。以後の手順 は、ゲームの進め方(P.14)を お読みください。

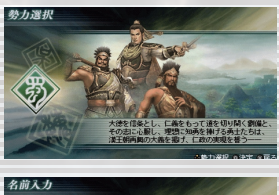

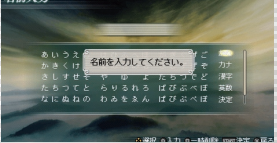

#### 終了

セーブ後に、ゲームを終了してタイトル画面に戻るか、聞かれます。[はい] を選ぶと、ゲームが終了し、タイトル画面に戻ります。 ※セーブをしないでゲームを終了すると、セーブしていないデータは失われます。

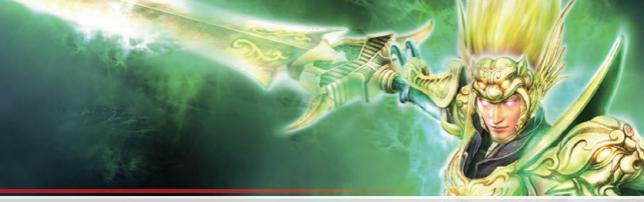

## 🔘 セーブとロード

セーブ

「都市画面」でセーブします。 START ボタンで都市メニュー P1 を開き、[セーブ]を選びます。 体験版では、1 カ所のみセーブデー タを作成できます。 \*\*セーブには 448KB 以上の空き容量 が必要です。

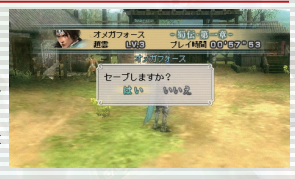

#### ロード

メインメニューの「つづきから」を選びます。 プレイするセーブデータを選ぶと、セーブしたところから再開できます。

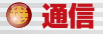

アドホックモードによる通信で、 最大4人が同時にブレイできます (マルチブレイ)。ブロパイダへの 料金や登録などは必要ありません。 ※体験版では、プレイできるクエスト に制限があります。

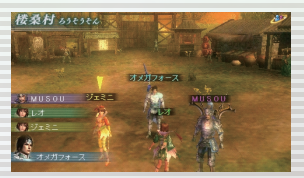

 PSP® (PlayStation® Portable)本体と『真・三國無双 MULTI RAID』(体験版または製品版)を、人数分用意します。
 PSP®本体の「ワイヤレス LAN スイッチ」を ON にします。

③都市画面で都市メニュー P2 を開き、「マルチブレイ」を選びます。 ④ロビー番号を選ぶと、オンライン都市に接続されます。

#### クエストを受ける

①プレイヤーの1人がクエストを受けます。
 ②他のプレイヤーは、都市メニューP3の[クエスト参加]を選びます。
 ③はじめにクエストを受けたプレイヤーが[クエスト開始]を選びます。
 ④出撃画面で、戦闘の準備を整え、[出撃]を選びます。
 ⑤クエストに参加する全プレイヤーが[出撃]を選ぶと、戦闘が始まります。

# 操作方法

) 基本操作

ゲームの基本的な操作です。

※お使いの PSP ®(PlayStation ® Portable)の型番によっては、ワイヤレス LAN スイッチの位置が異なります。

#### 戦闘画面での操作

To

武器ごとに異なる特別な攻撃があります。START ボタンで戦闘メニューを 表示し、[操作方法]を選ぶと、武器ごとの操作方法を確認できます。

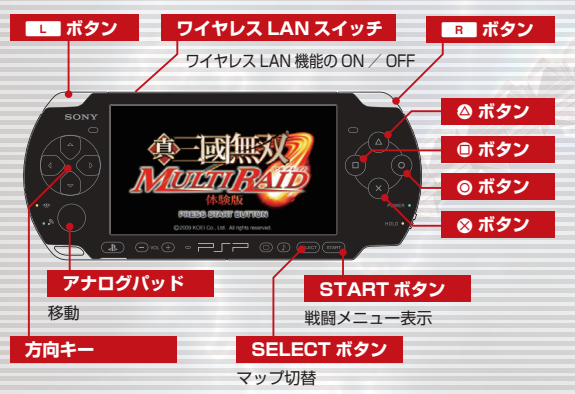

| 方向キー              | カーソルの移動/カメラ操作                                                    |
|-------------------|------------------------------------------------------------------|
| ■ ボタン+<br>方向キー上   | <b>重要対象ロックオン</b> 重要度順にロックオン対象を切<br>り替える。                         |
| ■ ボタン+<br>方向キー下   | アイテム使用                                                           |
| ■ ボタン+<br>方向キー左、右 | アイテム選択                                                           |
| ■ ボタン             | ガード 正面からの攻撃を防ぐ。<br>ロックオン 敵をロックオンする。<br>受け身 敵に飛ばされたとき、空中で体勢を立て直す。 |
|                   | 14                                                               |

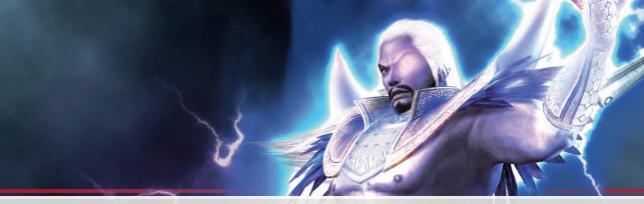

## 都市画面での操作

都市画面では、攻撃アクションはで きません。 ※画面右下に操作ガイドが表示されま すので、参照してください。

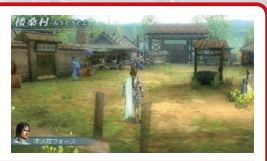

| アナログパッド    | 移動                |
|------------|-------------------|
| 方向キー       | カーソルの移動           |
| ◎ ボタン      | 決定                |
| ⊗ ボタン      | キャンセル/戻る          |
| L / R ボタン  | 一覧のページ切替          |
| START ボタン  | 都市メニュー表示          |
| SELECT ボタン | メイン武器・セカンド武器の表示切替 |

| ■ ボタン +<br>マナログパッド                    | ダッシュ アナログパッドをスライドさせた<br>方向にダッシュオス |
|---------------------------------------|-----------------------------------|
| J J J J J J J J J J J J J J J J J J J | ノロにタックエタる。                        |
| R ボタン +                               | ダッシュ強攻撃 アナログパッドをスライド              |
| アナログパッドキ 🛆 ボタン                        | させた方向にダッシュ攻撃する。                   |
| ■ ボタン+▲ ボタン                           | <b>ダッシュ特殊攻撃</b> 武器ごとに異なる特殊攻       |
|                                       | 撃をする。                             |
| ◎ ボタン                                 | 通常攻撃                              |
| ◉ ボタン(空中で)                            | 空中通常攻撃<br>空中で通常攻撃する。              |
| ◎ ボタン                                 | 強攻撃                               |
| ◎ ボタン長押し                              | 溜め強攻撃 長く溜めるほど攻撃が強力にな              |
|                                       | රං                                |
| ◎ ボタン(空中で)                            | 空中強攻撃<br>空中で強力な攻撃をする。             |
| アナログパッド下+                             | <b>空中特殊攻撃</b> 空中から地面に向けて強力な       |
| ◎ ボタン(空中で)                            | 攻撃をする。                            |
| ◎ ボタン                                 | 武器切替                              |
| ⊗ ボタン                                 | ジャンプ                              |
| ◎ ボタン + ◎ ボタン                         | 真・無双覚醒 「覚醒」する。                    |
| ▲ ボタン + ● ボタン<br>(覚醒時)                | 無双乱舞 「覚醒」時に必殺技を出す。                |

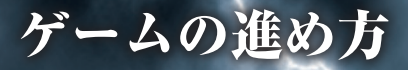

## 🔘 ゲームの流れ

#### 都市

都市には施設があり、クエストを受けたり、装備を調えたりできる。 START ボタンで都市メニュー (P1 ~ P3) が表示される。都市 メニュー P2 から[マルチブレイ]を選んで、ロビー番号を選ぶ とオンライン都市に接続される。

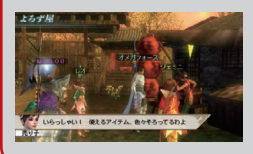

### マルチプレイ オンライン都市

最大4人まで接続できるマル チプレイ用の都市。他のプレ イヤーと一緒にクエストを受 けられる。

## 戦闘

クエストを受けると、出撃画面になる。 [出撃]を選ぶと、戦闘開始。勝利条件 の達成を目指して戦う。

合戦クエスト

依頼クエスト

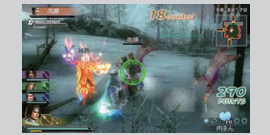

ストーリー進行 合戦クエストをクリアすると、 ストーリーが進行する。

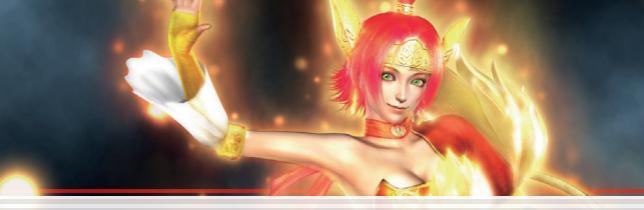

### クエストと戦闘

クエストには、合戦クエストと依頼 クエストの2種類があります。依頼 クエストをいくつかクリアすると、 合戦クエストを受けられるようにな ります。都市の施設「依頼掲示板」 または「衛兵」から受けます。クエ ストを受けると、戦闘になります。

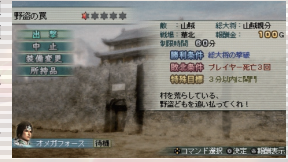

勝利条件を満たすと、報酬金や経験値などをもらえます。

#### ストーリーの進行

合戦クエストをクリアすると、ス トーリーが進行します。合戦クエス トは1つの章ごとに複数あり、すべ てクリアすると次の章に進みます。 章ごとに受けられるクエストは異な ります。都市メニューP1の「勢力 図」ですでにクリアした章のをす

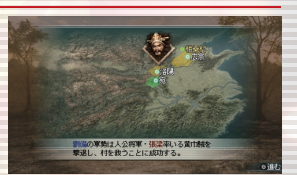

ると、過去のクエストはいつでも何度でも受けられます。 ※体験版では、第一章の途中までプレイできます。

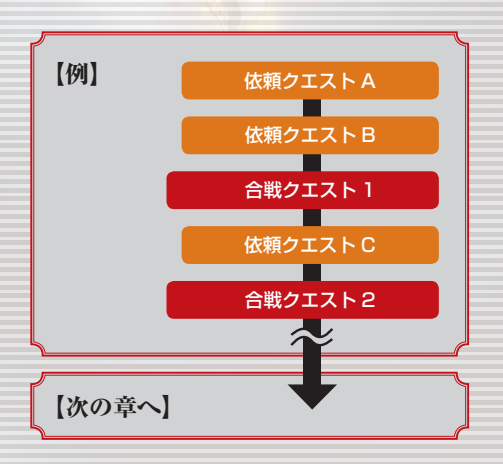

# 戦闘画面の見方

#### 🕒 戦闘画面 マルチアタックゲージ ロックオンマーカー マルチプレイで、他のプレイヤーと同じ ロックオンすると表示され る。装備している武器と、 敵を攻撃すると、ゲージが増える。ゲー 敵の相性が色枠で表示され ジが最大になると、アイテムが出現する。 る。相性が良いと大ダメー 敵武将情報 ジを与えられる(青>緑> 戦闘中の敵の名前と体力。ロックオン 黄色>オレンジ>赤)。 すると赤で表示される。 57'19"90 2E if Combol Multi Attac 張遼

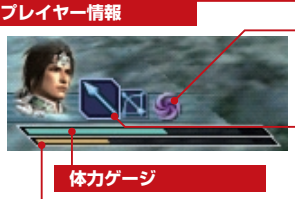

#### 状態異常

現在受けている状態異常。ア イテム「浄化丹」 で回復する。

現在使っている武器

● ボタンで切り替えられる。

なくなると死亡する。クエストによっては何度か復活できる。

#### 覚醒ゲージ

NM

ゲージが溜まると、真・無双覚醒が使える。敵を攻撃したり、ダメージ を受けたりすると増える。

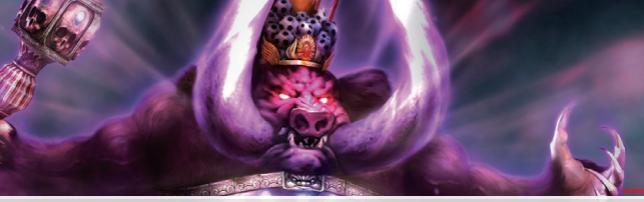

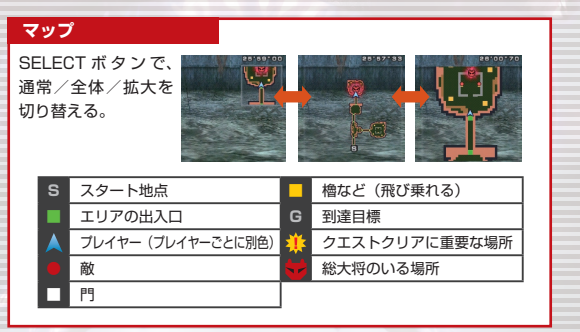

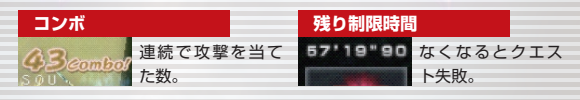

## 武勲 (POINTS)

7888 敵を攻撃したり、アイテムを取ったりすると増える。多い 2000から ほど、戦闘終了後に経験値を多く得られる。

| アイテムリス | (F     |          |              |     |
|--------|--------|----------|--------------|-----|
| 000    | ■ ボタン・ | +方向キー下で、 | 真ん中のアイテムを使う  | ; ° |
| 肉まん    | L ボタン・ | +方向キー左、ィ | 右で使うアイテムを選べる | ٥.  |

#### 戦闘メニュー

STARTボタンを押すと、戦闘メニューが表示されます。[一時停止]を選ぶと、戦闘を中断できます。マルチブレイでは中断できません。

| クエスト情報 | 勝利条件、特殊目標などを確認する。                         |  |
|--------|-------------------------------------------|--|
| ステータス  | 自分のステータスを見る。                              |  |
| 都市に帰還  | 戦闘を中止し、都市画面に戻る。                           |  |
| 環境設定   | 環境設定をする。                                  |  |
| 一時停止   | (シングルプレイのみ)戦闘を中断する。START ボ<br>タンを押すと再開する。 |  |
| 操作方法   | 操作方法を確認する。                                |  |

## オフィシャルサイト

## http://www.gamecity.ne.jp/musoumr/

0

9

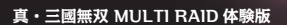

© 2009 KOEI Co., Ltd.